## Accessing a shared mailbox on an Apple device (iOS)

The mail and Outlook apps on an iPhone or iPad are not able to access delegated mailbox directly. However, it is possible to set up the 'mail' app using the IMAP protocol.

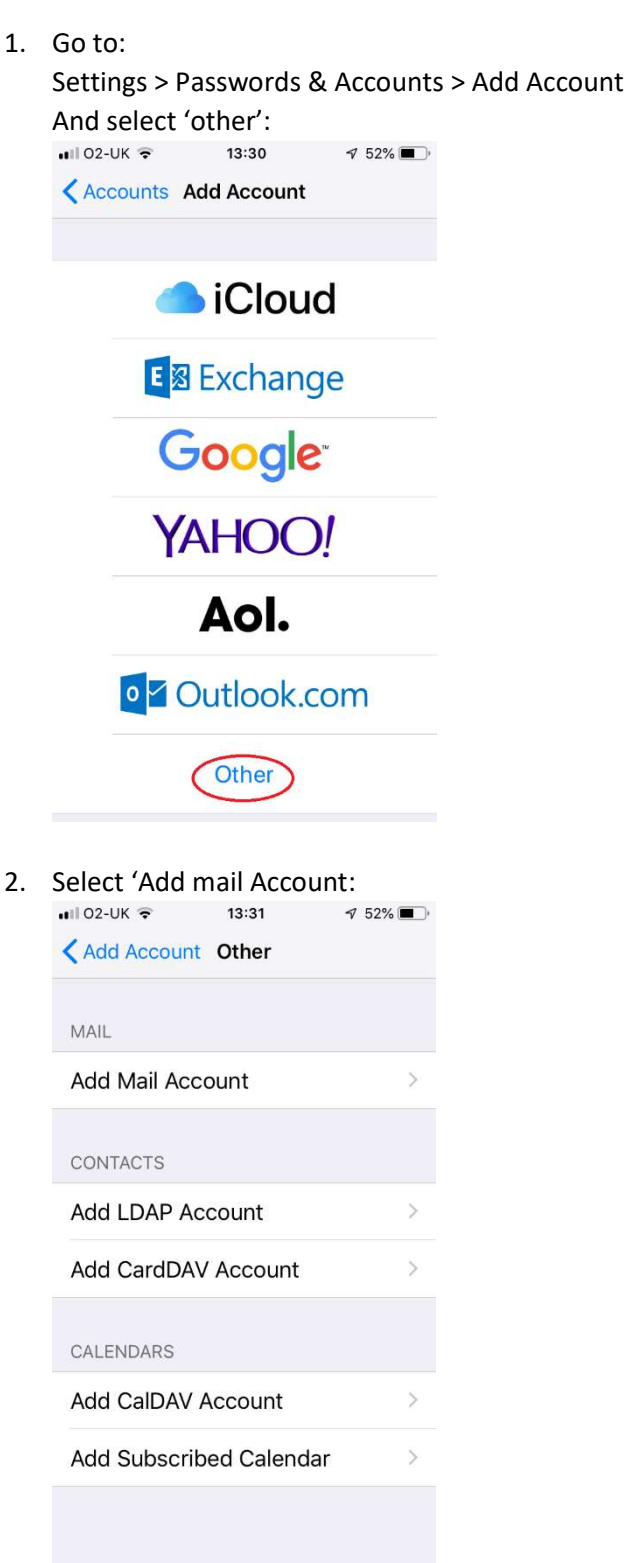

3. Enter the account details where:

Name: This should be the 'Official Sender', and will be seen by recipients Email: is the full email address of the shared mailbox Password: is your SSO password Description: used to identify the account on your device I 02-UK T 13:33 T 52% Cancel New Account Next Name Shared Mailbox

Email shared@dept.ox.ac.uk

Password

Description Shared Mailbox

| with  |   | th | е    |     | а    |              |
|-------|---|----|------|-----|------|--------------|
| q w e | r | t  | yι   | i ا | i o  | р            |
| a s   | d | fg | h h  | j   | k    | I            |
| ΰZ    | x | cv | b    | n   | m    | $\bigotimes$ |
| 123 😅 | Ŷ | s  | pace |     | retu | urn          |

 Then select 'Next' and complete these settings: Select 'IMAP' and set the 'INCOMING MAIL SERVER' details Host Name: outlook.office365.com

Username: your own email address followed by "/" and the account name of the shared mailbox: e.g. jo.smyth@dept.ox.ac.uk/sharedmb

| 📲 02-UK 🗢  | 13:38                      | 🕈 52% 🔳  |  |
|------------|----------------------------|----------|--|
| Cancel     | New Account                | Next     |  |
|            |                            |          |  |
| IMAP       |                            | POP      |  |
|            |                            |          |  |
| Name       | Shared Mai                 | box      |  |
| Email      | shared@dept.ox.ac.uk       |          |  |
| Descriptio | on Shared Ma               | ilbox    |  |
|            | MAIL SERVER                |          |  |
| Host Nam   | e outlook.offic            | e365.com |  |
| Username   | jo.smyth@unit.ox.ac.uk/sha |          |  |
| Password   | •••••                      |          |  |
|            |                            |          |  |

 Scroll down & add the "OUTGOING MAIL SERVER" details Host Name: smtp.outlook365.com Username: your sso@OX.AC.UK (nb: OX.AC.UK in capitals) Password: Your SSO password

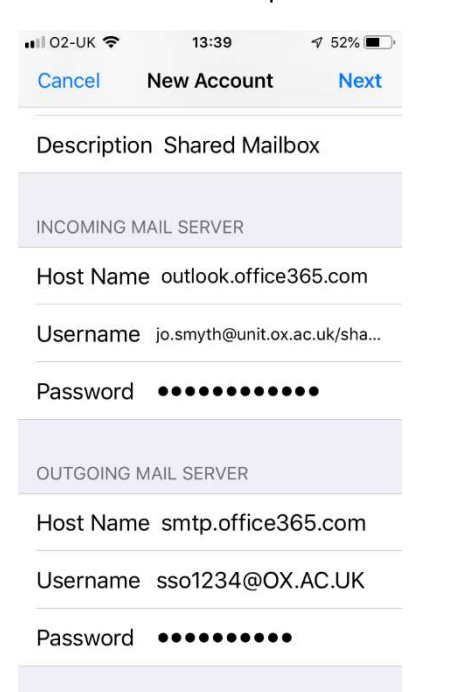

6. Select 'Next' and the account should be verified. If it fails, check all the details.

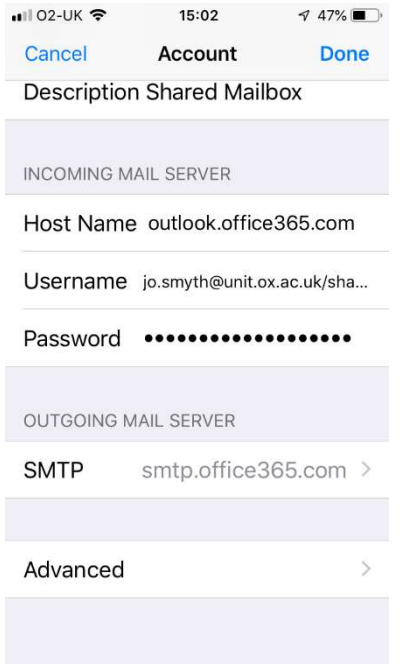

7. Then scroll down to select 'Advanced', and scroll now to set 'Use SSL:

| 🖬 02-UK 🔶                 | 15:01    | a 47% 🔳 🤊  |
|---------------------------|----------|------------|
| Account                   | Advanced |            |
|                           |          |            |
| DELETED MES               | SSAGES   |            |
| Remove                    | After    | one week 🗧 |
| INCOMING SE               | TTINGS   |            |
| Use SSL                   |          |            |
| Authentication Password > |          | Password > |
| IMAP Path                 | Prefix / |            |
| Server Port               | 993      |            |
| S/MIME                    |          |            |
| S/MIME                    |          | $\bigcirc$ |
|                           |          |            |

8. Return to account and select the name of SMTP OUTGOING MAIL SERVER

| 🖬 02-UK 🗢                           | 15:02         | 🕈 47% 🔳  |  |
|-------------------------------------|---------------|----------|--|
| Cancel                              | Account       | Done     |  |
| Description Shared Mailbox          |               |          |  |
|                                     |               |          |  |
| INCOMING MA                         | IL SERVER     |          |  |
| Host Name                           | outlook.offic | e365.com |  |
| Username jo.smyth@unit.ox.ac.uk/sha |               |          |  |
| Password •••••                      |               |          |  |
|                                     |               |          |  |
| OUTGOING M                          | AIL SERVER    |          |  |
| SMTP 🤇                              | smtp.office3  | 365.com> |  |
|                                     |               |          |  |
| Advanced                            |               | >        |  |
|                                     |               |          |  |
|                                     |               |          |  |
|                                     |               |          |  |

9. Select the PRIMARY SERVER

| Account SMTR                 | 7 46%       |  |  |
|------------------------------|-------------|--|--|
| PRIMARY SERVER               |             |  |  |
| smtp.office365.com On >      |             |  |  |
| OTHER SMTP SERVERS           |             |  |  |
| smtp.gmail.com Off >         |             |  |  |
| smtp.office365.com On >      |             |  |  |
| Add Server                   | >           |  |  |
| Switch on SSL:               |             |  |  |
| ■ 02-UK <b>२</b> 15:01       | A 47% 🔳     |  |  |
| Cancel smtp.office3          | 65.com Done |  |  |
| Server                       |             |  |  |
| OUTGOING MAIL SERVE          | ER          |  |  |
| Host Name smtp.office365.com |             |  |  |
| Username gerardr             | @OX.AC.UK   |  |  |
| Password ••••••              | •••••       |  |  |
| Use SSL                      |             |  |  |

10.

11. Select "Done" and return to the account and ensure 'Mail' is switched on of the new account.

Authentication

Server Port 587

Password >